## **My Alerts**

## **Objective:**

Demonstrate how to ensure app users receive push notifications.

To receive push notifications in the app, each app user has to have them toggled on in the 'My Alerts' section of their app. Below is an example of having the 'Enable Push Notifications' toggled off:

| RTS                      | -URAPICES * IL        |
|--------------------------|-----------------------|
| nable Push Notifications |                       |
| my_alerts.show_news_on   | _newsfeed_tor         |
| eneral News              |                       |
| rent Alerts - Daily      |                       |
| rent Alerts - Weekly     |                       |
| witter                   |                       |
| filcox Primary News      |                       |
| AppStore                 | errnee<br>Google play |
|                          | (                     |
| Horiga II Jaco           |                       |

\*It is important to note that if the categories below are toggled on but the 'Enable Push Notifications' at the top is toggled off, **all** notifications are blocked. 'Enable Push Notifications' **must be toggled on** for the app user to receive any notifications

Step 1: In the App Menu, Click on 'My Alerts'

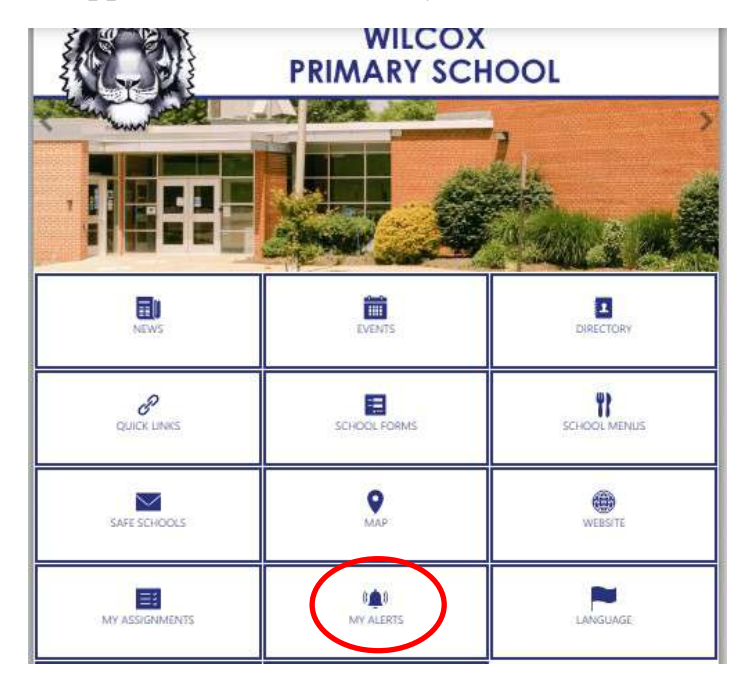

Step 2: Toggle on 'Enable Push Notifications' at the top.

Toggle on all newsfeed categories you want to receive notifications about.

| Enable Push Notifications   |             |
|-----------------------------|-------------|
| my_alerts.show_news_and_get | _alerts_for |
| General News                |             |
| Event Alerts - Daily        |             |
| Event Alerts - Weekly       |             |
| Twitter                     |             |
| Wilcox Primary News         |             |